3.1.6.1.2 内訳書の添付

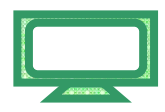

(1)内訳書を添付する場合は、「競争参加資格確認申請書」提出時と同様に、 あらかじめ「内訳書」は必要事項を入力してファイルを保存しておきます。 ここでは、Cドライブの「document」フォルダに「内訳書」という名前で ファイルを保存している場合を例にして説明します。

|          |                    |                         | 2012年02月1           | 8日 17時49分         | CALS/EC     | 千入札システム            |                  |      |
|----------|--------------------|-------------------------|---------------------|-------------------|-------------|--------------------|------------------|------|
|          | 入礼情報サービス 1         | 日子入礼システム                | 檢証優節                | 說明要求              | Ver service |                    | へルブ              | お聞い合 |
| 9 胞易案件検索 |                    |                         |                     | 入札書               |             |                    |                  |      |
| 調達案件検索   |                    |                         |                     | , tiba            |             |                    |                  |      |
| · 一般     | 発注者名杯:             |                         | 千葉県                 |                   |             |                    |                  |      |
| · 施注来计一见 |                    |                         | 担当官 太郎              | łŧ                |             |                    |                  |      |
| 入札状況一覧   | 調達案件番号:            |                         | 12000000118         | 1180400201100     | 101-00      |                    |                  |      |
| 登録者情報    | 調達案件名称:            |                         | 建設工事〇〇              | 1                 |             |                    |                  |      |
| 保存データ表示  | 執行回数:<br>緩切目時:     |                         | 1回日<br>平式24年02月     | 10日 18時00分        |             |                    |                  |      |
|          | 入札会類・「生命」          | きみわしてください)              |                     |                   |             |                    |                  |      |
| 2        | (1 + 40)           | enno enceri             |                     | F = 40            |             |                    |                  |      |
|          | (入力備)              | 90000000                | ()(新井寺)             | <b>於示:4篇</b> 2    |             | 200 000 000 00/16: | (井田)             |      |
|          | Sales Anna         | 80000000                | FIL MARKE /         |                   |             | 0.000,000 PT(82    | 1000 /<br>11-#-) |      |
|          |                    |                         |                     |                   |             | 81息 円(視)           | 城さり              |      |
|          | <じ番号:[半角数<br>ださい]  | 宇3布で入力してく               |                     |                   |             |                    |                  |      |
|          | (3 th #0           |                         |                     |                   |             | 22 10 12 1         |                  |      |
|          |                    | 624                     |                     |                   |             | Step 1             |                  |      |
|          |                    | 024                     |                     |                   |             |                    |                  |      |
|          | 内訳書:               |                         |                     |                   | 内訳書追加       |                    | 参照               |      |
|          | ※ 添付資料のj<br>尚、添付ファ | き付可能サイズは3<br>イルは、ウィルスチ: | MB以内です。<br>エックを最新版( | のチェックデータ          | で行って下さい。    |                    |                  |      |
|          | 企業ID:              |                         | 12000000100         | 21200             |             |                    |                  |      |
|          | 企業名称:              |                         | I\$0037             | スト業者(株)           |             |                    |                  |      |
|          | 代表者氏名:             |                         | 工事003元              | 2卜業者代表者           |             |                    |                  |      |
|          | < 連絡先>             |                         | an eres a mar       | Lighter Colling   | ALL SUMED   | 는 역 UN (1994)      |                  |      |
|          | 商号(連絡先名称           | Б):                     | 第4ビジネス部             |                   |             |                    |                  |      |
|          | 氏名:                |                         | 電子調達利用              | 書010              |             |                    |                  |      |
|          | 住所:                |                         | 千葉県美浜区              | 4                 |             |                    |                  |      |
|          | 電話番号:              |                         | 03-0000-000         | 10                |             |                    |                  |      |
|          | E-Mail:            |                         | oozono.yasuk        | iro@np.css.fujits | u.com       |                    | -                |      |
|          |                    |                         |                     | 1 1               |             | and the second     |                  |      |
|          |                    |                         |                     |                   |             |                    |                  |      |
|          |                    | 181                     | 七内空確認               |                   | 展石          |                    |                  |      |
|          |                    |                         |                     |                   |             |                    |                  |      |

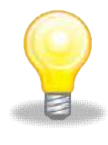

## ワンポイント

・添付ファイルの最大容量は 3MB までです。

電子入札

| Step 2<br>Step 3 | 《ファイルの選択》ダイアログボックスが表示されます。<br>《ファイルの場所》の【 】ボタンをクリックし、<br>「ローカル ディスク(C:)」をクリックして選択します。<br>「document」フォルダをダブルクリックし、                                                                                                    |
|------------------|----------------------------------------------------------------------------------------------------|
| Step 4           | 【開く】ボタンをクリックします。                                                                                                    |
|                  | マイ ホットワーク     Step 2     一     合     合     合       アイルの 遊訳     ●     ●     ●     ●     ●     ●     ●     ●     ●     ●     ●     ●     ●     ●     ●     ●     ●     ●     ●     ●     ●     ●     ●     ●     ●     ●     ●     ●     ●     ●     ●     ●     ●     ●     ●     ●     ●     ●     ●     ●     ●     ●     ●     ●     ●     ●     ●     ●     ●     ●     ●     ●     ●     ●     ●     ●     ●     ●     ●     ●     ●     ●     ●     ●     ●     ●     ●     ●     ●     ●     ●     ●     ●     ●     ●     ●     ●     ●     ●     ●     ●     ●     ●     ●     ●     ●     ●     ●     ●     ●     ●     ●     ●     ●     ●     ●     ●     ●     ●     ●     ●     ●     ●     ●     ●     ●     ●     ●     ●     ●     ●     ●     ●     ●     ●     ●     ●     ●     ●     ●     ●     ●     ●     ●     ●     ● <t< th=""></t<> |
|                  | ファイルの種類(1): すべてのファイル (**) ・ キャンセル                                                                                                    |

Step 5

《入札書》画面に戻ります。

【参照】ボタンの左側に、選択したファイルの場所が表示されていることを 確認します。

Step 6

【内訳書追加】ボタンをクリックします。

|            |                    |                         | 2012年02月1            |                      | CALS/EC   | 電子入札システム           |   |
|------------|--------------------|-------------------------|----------------------|----------------------|-----------|--------------------|---|
|            | 入札憧報サービス           | 電子入札システム                | 檢証備能                 | 說明要求                 |           | へルブ                | đ |
| 民家性检索      |                    |                         |                      | 11=                  |           |                    |   |
|            |                    |                         |                      | ALE                  |           |                    |   |
| 主案件検索      | 発注者名称:             |                         | 千葉県                  |                      |           |                    |   |
| 產案件一覧      |                    |                         | 知事                   |                      |           |                    |   |
| 14470 _ 92 |                    |                         | 担当官 太郎               | 样                    |           |                    |   |
| C1A.//L JE | 調達案件審考:<br>調達案件寄考: |                         | 12000000118          | 011804002011000<br>1 | 01-00     |                    |   |
| 録者情報       | 期速来件名称;<br>封行同时;   |                         | 2010日                | 1.11.19.12           |           |                    |   |
| データ表示      | 續切日時:              |                         | 平成24年02月             | 10日 18時00分           |           |                    |   |
|            | 入礼金額:【半角           | で入力してください               | 1                    |                      |           |                    |   |
|            | (入力個)              |                         | (;                   | 表示欄〉                 |           |                    |   |
|            |                    | 800000000               | 円(税抜き)               |                      |           | 800,000,000 円(税抜き) |   |
|            |                    |                         |                      |                      |           | 8億円(税抜き)           |   |
|            | <じ番号:[半角系<br>ださい]  | 数字3桁で入力してく              | (                    |                      |           |                    |   |
|            | (入力欄)              |                         |                      | (C)                  | ~         |                    |   |
|            |                    | 624                     |                      | Step                 | 0         | Step 5             |   |
|            |                    |                         | 1                    |                      | 1 martine |                    |   |
|            | 内訳者:               |                         |                      |                      | 内訳書道加     | C:¥document¥内試行    |   |
|            | ※ 添付資料の<br>尚、添付ファ  | 送付可能サイズは3<br>・イルは、ウィルスチ | 3MB以内です。<br>ェックを最新版( | のチェックデータで            | 行って下さい。   |                    |   |
|            | 企業ID:              |                         | 12000000100          | 21200                |           |                    |   |
|            | 企業名称:              |                         | 工事003元               | スト業者(株)              |           |                    |   |
|            | 代表者氏名:             |                         | 工事003元               | スト業者代表者              |           |                    |   |
|            |                    |                         |                      |                      |           |                    |   |

第3章 1-39

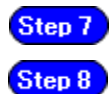

《内訳書》にファイル名が表示されていることを確認します。 【提出内容確認】ボタンをクリックします。

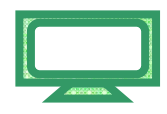

| http://1083234.128/ebidAcc | epter/EbController?jreVersion=14 |                      |                          |         |
|----------------------------|----------------------------------|----------------------|--------------------------|---------|
|                            |                                  | 2012年02月10日 17時50分   | CALS/EC 電子入札システム         | Ø       |
|                            | 入礼信報サービス 電子入礼シ                   | ステム 検証機能 説明要求        | ∧.lle                    | ブ 市間い合い |
|                            |                                  |                      | 8億円(税抜き)                 |         |
| 間易案件検索                     | 〈じ番号:[半角数字3桁で入                   | カしてく                 |                          |         |
| 調達案件検索                     | たさい」                             |                      |                          |         |
| 調達案件一覧                     | (入力欄)                            | Step 7               |                          |         |
| 入村状況一覧                     | 624                              |                      |                          |         |
| A 12 C 14 15 15            | 内訳書:                             | C:¥document¥内訳書.txt  | 内訳書追加 C:¥document¥内訳: 参照 |         |
| 登録者情報                      | ※ 汤什次封办洋什可选件                     | (71120MDN/m27        |                          |         |
| 保存データ表示                    | ※ 本村資料の長村可能り<br>尚、添付ファイルは、ウィ     | イルスチェックを最新版のチェックデータで | 行って下さい。                  |         |
|                            |                                  |                      |                          |         |
|                            | 企業ID:                            | 120000010021200      |                          |         |
|                            | 企業名称:                            | エ事003テスト業者(株)        |                          |         |
|                            | 代表者氏名:<br>/ 連絡集 \                | 工事〇〇3テスト業者代表者        |                          |         |
|                            | 高長(道総先を数)・                       | 第4ビジネス部              |                          |         |
|                            | PRI 3 ( )2/10/2 - 01177 -        |                      |                          |         |
|                            | 氏名:                              | 電子調達利用者010           |                          |         |
|                            | 住所:                              | 千葉県美浜区               |                          |         |
|                            | 電話番号:                            | 03-0000-0000         |                          |         |
|                            |                                  |                      |                          |         |
|                            | E Maile                          | Sugar States         |                          |         |
|                            | E-Mail:                          |                      |                          |         |
|                            | E-Mail:                          |                      |                          |         |
|                            | E-Mail:                          |                      |                          |         |
|                            | E-Mail:<br>Step                  | 提出內容確認               | <b>戻</b> る               |         |
|                            | E-Mail:                          | 提出內容確認               | <b>戻</b> る               |         |
|                            | E-Mail:                          | 提出內容確認               | 戻õ                       |         |

3.1.6.1.3 入札書の提出

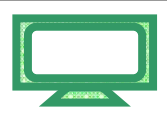

(1)確認画面が表示されます。

内容を確認し、【印刷】ボタンをクリックします。

内容に間違いがある場合には、【戻る】ボタンをクリックして修正を行います。

| CALS/EC - Windows Int        | ernet Explorer               |                                                  |                                                                                                    |                                   |         |                   |        |
|------------------------------|------------------------------|--------------------------------------------------|----------------------------------------------------------------------------------------------------|-----------------------------------|---------|-------------------|--------|
| http://10.83234.128/ebidAcce | pter/EbController?jreVersion | =14                                              |                                                                                                    |                                   | _       |                   | ~      |
|                              |                              |                                                  | 012年02月10日                                                                                         |                                   | CALS/EC | そ入札システム           | Ø      |
| 前易案件校索<br>词建案件検索             | 入礼情報サービス                     | 電子入札システム<br>調達案件番号:<br>調達案件名称:<br>執行回数:<br>接切日時: | <ul> <li>検証価値</li> <li>12000000118011</li> <li>建設工事〇〇1</li> <li>1回目</li> <li>平成24年02月10</li> </ul> | 機構要素<br>8040020110001<br>日 18時00分 | 1-00    | へんさ               | お問い合せ  |
| <ul> <li></li></ul>          |                              | 入札金額:<br>《入力欄》<br>800000000                      | 円(税抜き)                                                                                             |                                   | (表示欄)   | 800,000,000円(税抜き) |        |
| 2 保存データ表示                    |                              | <じ番号:<br>(入力欄)<br>624                            |                                                                                                    |                                   |         | C BET LICATIONS   |        |
|                              |                              | 内訳:<br>企業(<br>企業名)                               | 書: C:¥decument¥<br>D: 12000000100:<br>你: 工事〇〇3テス                                                   | 内訳書.txt<br>21200<br>(ト業者(株)       |         |                   |        |
|                              |                              | 代表者氏:<br>< 連絡先<br>商号(連絡先名称<br>丘-                 | 名: 工事〇〇3テス<br>;><br>;): 第4ビジネス部<br>*・電子調達利用                                                        | (卜葉者代表者<br>)<br>#010              |         |                   |        |
|                              |                              | 云-<br>(主)<br>電話番:<br>E-Ma                        | 名: 電子前進行所<br>新: 千葉県美浜区<br>号: 03-0000-0000<br>ail: oozono.vasuhi                                    | naoro<br>)<br>ro@n.c.c.s.fuiitsu  | lcom    |                   |        |
|                              |                              | 印刷を行                                             | ってから、入札書                                                                                           | 提出ボタンを押                           | すしてください |                   |        |
|                              |                              | 印刷                                               |                                                                                                    | 入机吉                               | RH.)    | Rõ                | ·      |
| ページが表示されました                  |                              |                                                  |                                                                                                    | E                                 |         | <b>()</b> 1/9-291 | 100% + |

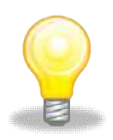

## ワンポイント

・「入札書」の内容は必ず印刷してください。

(2)印刷用の画面が表示されます。

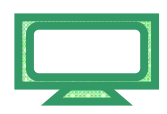

Step 1 ツールバーの【印刷】ボタンをクリックして印刷します。

Step 2 印刷結果を確認し、画面右上の【×】ボタンをクリックし、画面を閉じます。

| http://10.83.234.128/ebidAccepter/ebidmlit/jsp/common | n14/headerMenuAccepter.jsp - Windows Internet Explorer |        |
|-------------------------------------------------------|--------------------------------------------------------|--------|
| E http: Step 1 America /html/blank.html               |                                                        |        |
| 👷 🏟 🖓 T 🕤 - 🚔 T 👌 - 🕼 - 🕼 - 🕼 - 🕼 - 🖉 - 🕮 - 📖 - 🍇     |                                                        | Step 2 |
|                                                       |                                                        | 8      |
|                                                       |                                                        |        |
|                                                       | 1.11.45                                                |        |
|                                                       | 入礼吉                                                    |        |
| 雞注者名称:                                                | 千葉県                                                    |        |
|                                                       | 知事                                                     |        |
|                                                       | 担当官 太郎 橫                                               |        |
| 調達案件番号:                                               | 120000001180118040020110001-00                         |        |
| 調達案件名称:                                               | 建設工事〇〇1                                                |        |
| 執行回鼓:                                                 | 108                                                    |        |
| 締切日時:                                                 | - 平成24年02月10日 18時00分                                   |        |
| 入礼全額:                                                 | 800.000.000円(税抜き)                                      |        |
| <じ番号:                                                 | 624                                                    |        |
| 内訳書:                                                  | C.¥document¥内訳書txt                                     |        |
| 企業10:                                                 | 120000010021200                                        |        |
| 企業名称:                                                 | 工事〇〇3テスト業者(株)                                          |        |
| 代表者氏名:                                                | 工事OO3テスト業者代表者                                          |        |
| < 連絡先>                                                |                                                        |        |
| 商号(連絡先名称):                                            | 第4ビジネス部                                                |        |
| 氏名:                                                   | 電子調達利用者010                                             |        |
| 住所:                                                   | 千葉県美浜区                                                 |        |
| 電話番号:                                                 | 03-0000-0000                                           |        |
| E-Mail:                                               | oozono.yasuhiro@np.css.fujitsu.com                     |        |
|                                                       |                                                        |        |
|                                                       |                                                        |        |
|                                                       |                                                        |        |
|                                                       |                                                        |        |
|                                                       |                                                        |        |
|                                                       |                                                        |        |
|                                                       |                                                        | -      |
| パージが表示されました                                           |                                                        | 100% · |
| - yayona ay                                           | <b>1</b> (27 - 47)                                     |        |

(3)確認画面に戻ります。

内容の確認と印刷が終わったら、【入札書提出】ボタンをクリックします。

| ALS/EC - Windows Inte        | rnet Explorer              |                                                         |                                                                                                  |                                            |            |                    |        |
|------------------------------|----------------------------|---------------------------------------------------------|--------------------------------------------------------------------------------------------------|--------------------------------------------|------------|--------------------|--------|
| tp://10.83234.128/ebidAccept | er/EbController?)reVersion | =14                                                     |                                                                                                  |                                            |            |                    |        |
|                              |                            |                                                         | 012年02月10日                                                                                       |                                            | CALS/EC    | 千人札システム            |        |
| 簡易案件檢索<br>調達案件檢索             | 入札値報サービス                   | <b>電子入札システム</b><br>調達案件番号:<br>調速業件名称:<br>執行回熱:<br>締切日時: | <ul> <li>線延備第</li> <li>1200000011801</li> <li>建設工事〇〇1</li> <li>1回目</li> <li>平成24年02月1</li> </ul> | <b>説明要求</b><br>1804002011000<br>0日 18時00分  | 1-00       | ~#                 | ブ お風い  |
| 讀達案件一覧<br>入札状況一覧             |                            | 入札金額:<br>《入力欄》<br>800000000                             | 円(税抜き)                                                                                           |                                            | (表示欄)      | 800,000,000 円(税抜き) |        |
| 登録者情報                        |                            |                                                         |                                                                                                  |                                            |            | 8億円(税抜き)           |        |
| 呆存データ表示                      |                            | くじ番号:<br>(入力欄)<br>624                                   |                                                                                                  |                                            |            |                    |        |
|                              |                            | 内iR:                                                    | s: C:¥document                                                                                   | ¥内訳書txt                                    |            |                    |        |
|                              |                            | 企業(<br>企業名)<br>代表者氏:<br>〈連絡先<br>商号(連絡先名和<br>氏:<br>(+)   | D: 120000010<br>称: 工事〇〇3テ<br>名: 工事〇〇3テ<br>:><br>): 第4ビジネス)<br>名: 電子調連利用<br>部: 千葉県東洋町             | 221200<br>スト業者(株)<br>スト業者代表者<br>事<br>書者010 |            |                    |        |
|                              |                            | 1年/<br>電話番:                                             | 师: 十葉県美浜回<br>号: 03-0000-000                                                                      | 2<br>)0                                    |            |                    |        |
|                              |                            | E- M.                                                   | ail: oozono.yasul                                                                                | iro@np.css.fujits                          | u.com      |                    |        |
|                              |                            | 印刷を行                                                    | らてから、入札                                                                                          | 書提出ボタンを押                                   | FLTKEau    |                    |        |
|                              |                            | EDIRU                                                   |                                                                                                  | 入札書                                        | <u></u> 走出 | ₩6                 |        |
|                              |                            |                                                         |                                                                                                  | 173                                        |            | 0 1 h-t-t-         | # 100% |

(4)確認画面が表示されます。

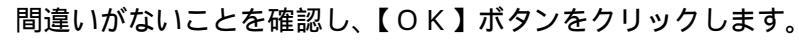

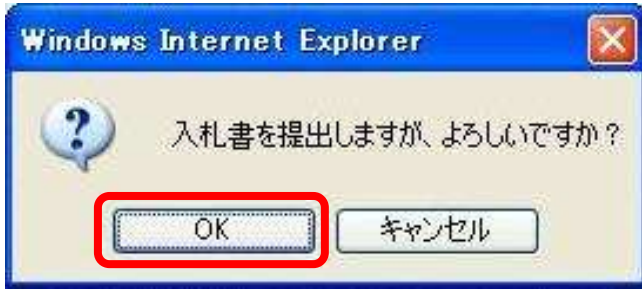

これで、入札書の提出は完了です。

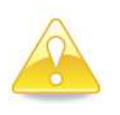

## 注意

・<u>入札金額は一度送信すると修正できません。</u>
 必ず送信する前に確認し、入札金額に間違いがあった場合には【戻る】ボタンを
 クリックして修正してください。

(5)「入札書」が発注者に提出されると、「入札書受信確認通知」が表示されます。 《入札書受信確認通知》画面で、【印刷】ボタンをクリックします。

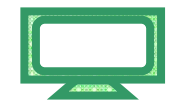

| CALS/EC - Windows            | Internet Explorer              |                      |            |           |                           |     |          |
|------------------------------|--------------------------------|----------------------|------------|-----------|---------------------------|-----|----------|
| e] http://10.83234.128/ebidA | ccepter/EbController?jreVersic | m=14                 |            |           |                           |     | *        |
|                              |                                |                      |            |           |                           |     | 08       |
|                              |                                |                      | 2012年02月10 |           | CALS/EC 10+ARD/ATA        |     | 0        |
|                              | 入礼情報サービス                       | 電子入札システム             | 檢証備能       | 說明要求      |                           | ヘルプ | お聞い合せ    |
|                              | ALC: NOT SHE                   |                      |            |           |                           |     |          |
| 9 簡易案件検索                     | La la constante de             |                      | 入札書        | 受信確認這     | 通知                        |     |          |
| 2 調達案件検索                     |                                |                      | 入札書は下記の    | 内容で正常に送信  | <b>まされました。</b>            |     |          |
| · 新冲和1-37                    |                                | 発注者名称:               |            | 千葉県       |                           |     |          |
| MAEPHIT JL                   | 22日6月12日2日                     |                      |            | 知事        |                           |     |          |
| ○入札状況一覧                      |                                |                      |            | 担当官 ス     | 太郎 様                      |     |          |
| • 登録者情報                      |                                | 調達案件番号:              |            | 12000000  | 11180118040020110001-00   |     |          |
| and the second second        |                                | 調達案件名称:              |            | 建設工事      | 001                       |     |          |
| ・保存データ表示                     |                                | 教行回教;<br>(奈初日 85-    |            |           | 02月10日 19時00公             |     |          |
|                              | La stand                       | ang ()日 49.<br>企業ID・ |            | 12000000  | 110021200                 |     |          |
|                              |                                | 企業名称:                |            | 丁事()();   | 3テスト業者(株)                 |     |          |
|                              | The standard                   | 代表者氏名:               |            | 1000      | 3テスト業者代表者                 |     |          |
|                              |                                | < 連絡先>               |            |           |                           |     |          |
|                              |                                | 商号(連絡先名称):           |            | 第4ビジネ     | ス部                        |     |          |
|                              | ALC: ELSE STAT                 | 氏名:                  |            | 電子調達      | 利用者010                    |     |          |
|                              |                                | 住所:                  |            | 千葉県美      | 浜区                        |     |          |
|                              |                                | 電話番号:                |            | 03-0000-  | -0000                     |     |          |
|                              | 化合适合 计自由的                      | E-Mail:              |            | oozono.ya | suhiro@np.css.tujitsu.com |     |          |
|                              |                                | 受信日時:                |            | 平成24年     | 02月10日17時50分              |     |          |
|                              |                                |                      |            |           |                           |     |          |
|                              | And the second                 | c1199.5              | 113 LWS. A | し伝統一員本ラン  | 12# FUCCEOU               |     |          |
|                              |                                |                      |            |           |                           |     |          |
|                              | a state of the                 | 印刷                   |            | 人札害保存     | 人机状況一覧                    |     |          |
|                              | - Martine Lines                |                      |            |           |                           |     |          |
|                              |                                |                      |            |           |                           |     |          |
| ページが表示されました                  |                                |                      |            |           | 1 🕒 1/19-291              |     | € 100% - |
|                              |                                |                      |            |           |                           |     |          |

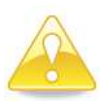

## 注意

・《入札書受信確認通知》画面に「入札書受信確認通知」は、「入札書」の送信が正常に行われた証拠の書類となります。 画面を印刷するなどして必ず内容を控えてください。 (6)印刷用の画面が表示されます。

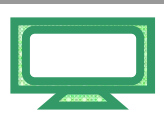

Step 1 ツールバーの【印刷】ボタンをクリックして印刷します。

Step 2 印刷結果を確認し、画面右上の【×】ボタンをクリックし、画面を閉じます。

| ttp://10.83.234.128/inconcenter/html/blank.html |                                    | C1 0   |
|-------------------------------------------------|------------------------------------|--------|
|                                                 |                                    | Step 2 |
|                                                 | 入札書受信確認通知                          |        |
|                                                 |                                    |        |
| 2014 H. J. Str.                                 | べれ者は「記の内容を正常にたちにようた。               |        |
| 9671-18-049-                                    | て東外                                |        |
|                                                 | 加步 力密 祥                            |        |
| 调读文件 <del>本</del> 号·                            | 120000001180118040020110001-00     |        |
| 調達室件名称:                                         | 建設工業()(1                           |        |
| 14 (三元) · · · · · · · · · · · · · · · · · · ·   | 1回目                                |        |
| 維切日時:                                           | 平成24年02月10日 18時00分                 |        |
| 企業ID:                                           | 120000010021200                    |        |
| 企業名称:                                           | T 事() () 3テスト業者(株)                 |        |
| 代表者氏名:                                          | 工事〇〇3テスト業者代表者                      |        |
| < 連絡先>                                          |                                    |        |
| 商号(連絡先名称):                                      | 第4ビジネス部                            |        |
| 氏名:                                             | 電子調達利用者010                         |        |
| 住所:                                             | 千葉県美浜区                             |        |
| 電話番号:                                           | 03-0000-0000                       |        |
| E-Mail:                                         | oozono.yasuhiro@np.css.fujitsu.com |        |
| 受信日時:                                           | 平成24年02月10日 17時50分                 |        |
|                                                 |                                    |        |
|                                                 |                                    |        |
|                                                 |                                    |        |
|                                                 |                                    |        |
|                                                 |                                    |        |
|                                                 |                                    |        |
|                                                 |                                    |        |
|                                                 |                                    |        |
|                                                 |                                    |        |
|                                                 |                                    |        |
|                                                 |                                    |        |
|                                                 |                                    |        |

(7)《入札書受信確認通知》画面に戻ります。

【入札状況一覧】ボタンをクリックします。

| http://10.83234.128/ebidAccept                                                                                  | rnet_coporer<br>er/EbController?jreVersion= | 14        |            |                |                           |     |          |
|----------------------------------------------------------------------------------------------------|---------------------------------------------|-----------|------------|----------------|---------------------------|-----|----------|
|                                                                                                    |                                             |           |            |                |                           |     | 0        |
|                                                                                                    |                                             |           | 2012年02月10 |                | CALS/EC モナスセンステム          |     | U U      |
|                                                                                                    | 入礼情報サービス                                    | 電子入札システム  | 槍延備能       | 說明要求           |                           | へんざ | 市開い合せ    |
| -                                                                                                    |                                             |           |            |                |                           |     |          |
| 9 簡易案件検索                                                                                                    |                                             |           | 入札書        | <b>皆受信確認</b> 道 | 通知                        |     |          |
| 2 調達案件検索                                                                                                    |                                             |           | 入札書は下記の    | 内容で正常に送信       | <b>されました。</b>             |     |          |
| ( 锦涛家件_殿                                                                                                    | Ĥ                                           | 注者名称:     |            | 千葉県            |                           |     |          |
| / 副建麻叶一見                                                                                                    |                                             |           |            | 知事             |                           |     |          |
| ○ 入札状況一覧                                                                                                    |                                             |           |            | 担当官 太          | 「郎 補                      |     |          |
| N 45. (5. 48.40                                                                                                 | II                                          | 達案件番号:    |            | 12000000       | 1180118040020110001-00    |     |          |
| 32'38'40 18 HQ                                                                                                  | ji                                          | 速案件名称:    |            | 建設工事の          | 001                       |     |          |
| 保存データ表示                                                                                                    | 説                                           | 行回赦:      |            | 1 08           |                           |     |          |
| 102                                                                                                    | 網                                           | 切日時:      |            | 平成24年0         | 02月10日18時00分              |     |          |
|                                                                                                    | î                                           | 葉ID:      |            | 12000000       | 10021200                  |     |          |
| 10 A 10 A 10 A 10 A 10 A 10 A 10 A 10 A                                                                         | 1Ê                                          | 菜名称:      |            | 1事003          | ヨテスト業者(株)                 |     |          |
|                                                                                                    | P1                                          | 表者氏名:     |            | 工事003          | 3テスト業者代表者                 |     |          |
|                                                                                                    | <                                           | 連絡先>      |            |                |                           |     |          |
| 1997 - 1997 - 1997 - 1997 - 1997 - 1997 - 1997 - 1997 - 1997 - 1997 - 1997 - 1997 - 1997 - 1997 - 1997 - 1997 - | 蔵                                           | 号(連絡先名称): |            | 第4ビジネ          | ス部                        |     |          |
| 2. D                                                                                                    | Æ                                           | 名:        |            | 電子調達和          | 利用者010                    |     |          |
|                                                                                                    | 住                                           | 所:        |            | 千葉県美           | 兵区                        |     |          |
|                                                                                                    | ŧ                                           | 話番号:      |            | 03-0000-       | 0000                      |     |          |
|                                                                                                    | E-                                          | Mail:     |            | oozono.ya      | suhiro@np.css.fujitsu.com |     |          |
|                                                                                                    | Ħ.                                          | 信日時:      |            | 平成24年0         | 02月10日17時50分              |     |          |
|                                                                                                    |                                             | 印刷技       | የተካታ የተካ   | 化状況一覧ボタン       | を押下してください                 |     |          |
|                                                                                                    |                                             |           |            |                |                           |     |          |
|                                                                                                    |                                             | ED #0     |            | 入札書保存          | 入札状況一覧                    |     |          |
|                                                                                                    |                                             |           |            |                |                           |     |          |
|                                                                                                    |                                             |           |            | 101            | a d'un-tak                |     | € 100% · |

(8)《入札状況一覧》画面が表示されます。

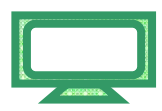

【提出】ボタンが非表示になっていることを確認します。 右上の【×】ボタンをクリックし、画面を閉じます。

| COALS/EC - Windows In                      | nternet Explorer             |                    |                                             |                   |                     |                   |                       |
|--------------------------------------------|------------------------------|--------------------|---------------------------------------------|-------------------|---------------------|-------------------|-----------------------|
| e http://10.83234.128/ebidAcc              | cepter/EbController?jreVersi | on=14              |                                             |                   |                     |                   |                       |
|                                            |                              |                    | 2012年02月10                                  | 旧 17時51分          | CALS/EC             | 電子入札システム          | Ø                     |
|                                            | 入礼値報サービス                     | 電子入札システム           | 检延慢能                                        | 說明要求              |                     |                   | ヘルプ お聞い合せ             |
| 7 簡易案件検索 調達案件検索                            | 企業ID                         | 1200000010021200   | Х                                           | 札状況一覧             | t                   |                   | 表示变体 1-1              |
| 2 額達案件一覧                                   | 企業名称                         | エ事〇〇3テスト業者         |                                             |                   |                     |                   | 全案件散 1                |
| 7 入札状況一覧                                   | 代表者氏名                        | (株)<br>工事〇〇3テスト業者代 | 表者                                          |                   |                     |                   | 🕲 1 🕑                 |
| <ul> <li>登録者情報</li> <li>保存データ表示</li> </ul> | 案件表示顺序 案件番号                  |                    | <ul> <li>○ 昇川</li> <li>○ F&amp;川</li> </ul> |                   |                     |                   | 最新表示                  |
|                                            |                              |                    |                                             |                   |                     | 最新更新日             | 時 2012.02.10 17:51    |
|                                            | <b>6</b> 17                  | 調速案件名称             |                                             | <b>入</b> 机方式      | 入礼/<br>再入礼/ i<br>見続 | #退局 受付票/通知書<br>─覧 | 企業<br>ブロパ 摘要 状況<br>ティ |
|                                            | 1 建設工事001                    |                    | Section 1                                   | - 設競争入札〈標▲<br>準型〉 |                     | 10 (m. 12)        | 変更表示                  |
|                                            |                              |                    |                                             |                   |                     |                   | 表示案件 1-1<br>全案件数 1    |
|                                            |                              |                    |                                             |                   |                     |                   | <b>3</b> 1 🕑          |
|                                            |                              |                    |                                             |                   |                     |                   |                       |
|                                            |                              |                    |                                             |                   |                     |                   |                       |
|                                            |                              |                    |                                             |                   |                     |                   |                       |
|                                            |                              |                    |                                             |                   |                     |                   |                       |
| ページが表示されました                                |                              |                    |                                             | li lie            |                     | 🕒 12/9-291        | € 100% •              |